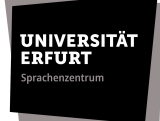

## Leitfaden zur Einschreibung in die Kurse der Sprecherziehung in Moodle – SoSe 2024

Die Einschreibung in die Sprecherziehungskurse erfolgt **ab dem** 04.03.2024 12:00 Uhr 27.03.2024 12.00 Uhr für alle Kurse:

- Sprecherziehung/ Stimme und Rhetorik (01)
- Sprecherziehung/ Komm, erzähl mir eine Geschichte (02)
- Sprecherziehung/ Achtsamkeit und Stimme (03)

Bitte informieren Sie sich vorher im Vorlesungsverzeichnis, in welchen Kurs Sie sich einschreiben möchten. Ein Kurswechsel ist nicht möglich. Bitte beachten Sie, dass eine Einschreibung in mehrere Kurse gleichzeitig ebenfalls nicht zulässig ist.

nicht Die Einschreibung in Moodle bedeutet weiterhin noch Dozierenden Kurszulassung. Die entscheiden über die unter Berücksichtigung der individuellen Voraussetzungen (Studienfach und Studienphase, usw.).

Die Bestätigung Ihrer Kurseinschreibung erfolgt rechtzeitig durch den Dozierenden. Daher bitten wir Sie diesbezüglich von Rückfragen per Mail abzusehen. Falls Sie keinen Kursplatz bekommen haben, schreiben Sie sich bitte in die Warteliste ein, die sich im Moodle-Raum befindet.

Bei Fragen zur Einschreibung und zum Einschreibevorgang wenden Sie sich bitte per Mail an uta.wallraff@uni-erfurt.de

Der Einschreibevorgang wird im Folgenden anhand eines Beispiels Montagskurs) dargestellt.

1. Tragen Sie sich in den entsprechenden Moodle-Raum per Selbsteinschreibung ein.SiefindendenRaumunter"Anmeldung Sprecherziehung SoSe2024" (Kursübersicht – Semesterübergreifende Kurse - Sprachenzentrum) .https://elearning.uni-erfurt.de/course/view.php?id=9257

Der Einschreiberaum (Moodle-Raum) ist **ab dem 04.03.2024** geöffnet. Der Einschreibeschlüssel lautet: **Sprecherziehung2024.** 

2. Wählen Sie den Wochentag, an welchem Ihr präferie Sprecherziehungskurs stattfindet.

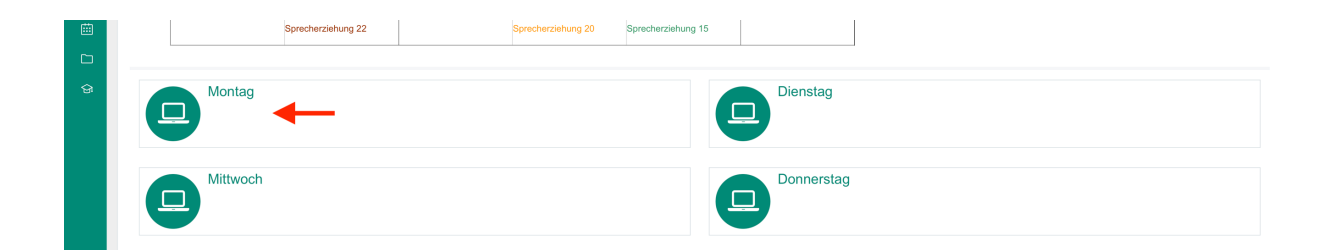

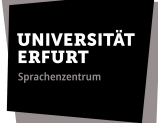

3. Wählen Sie die Aktivität "Kurseinschreibung der Kurse am Montag" aus.

| Mon | tag                                                                                                    |
|-----|----------------------------------------------------------------------------------------------------|
|     | Extrasinschreibung in die Kurse am Montag Kurse in Montag Kurseinschreibung und deren eigenständigen Überprüfung (siehe Leitfaden zur Kurseinschreibung)! |
| 6   | Erfassung der Teilnehmergrunddaten - Sprecherzlehung 01                                                                                                   |
| 6   | Erfassung der Teilnehmergrunddaten - Sprecherziehung 02                                                                                                   |
| 6   | Erfassung der Teilnehmergrunddaten - Sprecherziehung 03                                                                                                   |

4. Wählen Sie den von Ihnen präferierten Kurs an.

| 0<br>0 | Kurseinschreil             | bung der K            | urse am Montag                       |                                                                | 0 Antworten anzeigen   |
|--------|----------------------------|-----------------------|--------------------------------------|----------------------------------------------------------------|------------------------|
|        | Sprecherziehung/ Grundlage | en des Sprechens 01 - | 08:30-10:00 Uhr - Dr. Uta Wallraff   |                                                                |                        |
|        | Sprecherziehung/ Grundlage | en des Sprechens 02 - | - 10:30-12:00 Uhr - Dr. Uta Wallraff |                                                                |                        |
|        | Sprecherziehung/ Grundlage | en des Sprechens 03 - | - 12:30-14:00 Uhr - Dr. Uta Wallraff |                                                                |                        |
|        | Sprecherziehung/ Grundlage | en des Sprechens 21 - | - 14:30-16:00 Uhr - Alexis Krüger    |                                                                |                        |
|        | Sprecherzienung/ Gründlage | en des oprechens zz - | - 10.30-18.00 Off - Alexis Kruger    |                                                                |                        |
|        |                            | Gruppenwahl           | Gruppe Beschreibungen anzeigen       | Gruppenmitglieder Gruppenmitglieder Gruppenmitglieder anzeigen |                        |
|        |                            | •                     | Sprecherziehung 01                   | 0/13                                                           |                        |
|        |                            |                       | Sprecherziehung 02                   | 0/13                                                           |                        |
|        |                            |                       | Sprecherziehung 03                   | 0/13                                                           |                        |
|        |                            |                       | Sprecherziehung 21                   | 0/13                                                           |                        |
|        |                            |                       | Sprecherzlehung 22                   | 0 / 13                                                         |                        |
|        |                            |                       |                                      | Meine Wahl speichem                                            |                        |
|        | Kurseinschreibung          |                       |                                      | Direkt zu:                                                     | - Sprecherziehung 01 🕨 |

Tipp: Über die Schaltfläche "Beschreibung anzeigen" finden Sie nochmals Angaben zu den Dozierenden, den Kurszeiten und eventuellen Kursschwerpunkten.

5. Bestätigen Sie ihre Kurseinschreibung mit der Schaltfläche "Wahl speichern".

| II<br>(7) | Kurseinschreibung der Kurse am Montag                                                                                                    |                                                                                                    |                                                                                                    |            |                                    |                   |                                                           |
|-----------|----------------------------------------------------------------------------------------------------|----------------------------------------------------------------------------------------------------|----------------------------------------------------------------------------------------------------|------------|------------------------------------|-------------------|-----------------------------------------------------------|
|           | Sprecherziehung/ Grundlag<br>Sprecherziehung/ Grundlag<br>Sprecherziehung/ Grundlag<br>Sprecherziehung/ Grundlag<br>Sprecherziehung/ Grundlag | en des Sprechens 01<br>en des Sprechens 02<br>en des Sprechens 03<br>en des Sprechens 21<br>en des Sprechens 22 | - 08:30-10:00 Uhr - Dr. Uta Wallraff<br>- 10:30-12:00 Uhr - Dr. Uta Wallraff<br>- 12:30-14:00 Uhr - Dr. Uta Wallraff<br>- 14:30-16:00 Uhr - Alexis Krüger<br>- 16:30-18:00 Uhr - Alexis Krüger |            |                                    |                   |                                                           |
|           |                                                                                                    | Gruppenwahl                                                                                                    | Gruppe Beschreibungen anzeigen                                                                                                    |            | Gruppenmitglieder<br>/ Maximalzahl | Gruppenmitglieder | Gruppenmitglieder anzeigen                                |
|           |                                                                                                    | 0                                                                                                    | Sprecherziehung 01                                                                                                    |            | 0 / 13                             |                   |                                                           |
|           |                                                                                                    |                                                                                                    | Sprecherziehung 02                                                                                                    |            | 0/13                               |                   |                                                           |
|           |                                                                                                    |                                                                                                    | Sprecherziehung 03                                                                                                    |            | 0/13                               |                   |                                                           |
|           |                                                                                                    |                                                                                                    | Sprecherziehung 21                                                                                                    |            | 0/13                               |                   |                                                           |
|           |                                                                                                    |                                                                                                    | Sprecherziehung 22                                                                                                    |            | 0 / 13                             |                   |                                                           |
|           |                                                                                                    |                                                                                                    |                                                                                                    | Meine Wa   | hl speichern                       |                   |                                                           |
|           | <ul> <li>Kurseinschreibung</li> </ul>                                                                                                    |                                                                                                    |                                                                                                    | Direkt zu: |                                    | ¢                 | Erfassung der Teilnehmergrunddaten NACH Kurseinschreibung |

6. Beachten Sie die von Moodle generierte Bestätigung.

| Kurseinschreibung der Kurse am Montag                                          |                     |                                      |                                                                |                    |  |
|--------------------------------------------------------------------------------|---------------------|--------------------------------------|----------------------------------------------------------------|--------------------|--|
| Ihre Wahl wurde gespeid                                                        | hert 🔶              |                                      |                                                                | ×                  |  |
|                                                                                |                     |                                      |                                                                | 1 Antworten anzeig |  |
| Sprecherziehung/ Grundlag                                                      | en des Sprechens 01 | - 08:30-10:00 Uhr - Dr. Uta Wallraff |                                                                |                    |  |
| Sprecherziehung/ Grundlag                                                      | en des Sprechens 02 | - 10:30-12:00 Uhr - Dr. Uta Wallraff |                                                                |                    |  |
| Sprecherziehung/ Grundlag                                                      | en des Sprechens 03 | - 12:30-14:00 Uhr - Dr. Uta Wallraff |                                                                |                    |  |
| Sprecherziehung/ Grundlag                                                      | en des Sprechens 21 | - 14:30-16:00 Uhr - Alexis Krüger    |                                                                |                    |  |
| Spracherziehung/ Grundlagen des Sprachens 22 - 16:30-18:00 Uhr - Alexis Krüger |                     |                                      |                                                                |                    |  |
|                                                                                |                     |                                      |                                                                |                    |  |
| Ihre Wahl: Sprecherziehun                                                      | g 01                |                                      |                                                                |                    |  |
|                                                                                | Gruppenwahl         | Gruppe Beschreibungen anzeigen       | Gruppenmitglieder Gruppenmitglieder Gruppenmitglieder anzeigen |                    |  |
|                                                                                | ۲                   | Sprecherziehung 01                   | 1 / 13                                                         |                    |  |
|                                                                                |                     |                                      |                                                                |                    |  |

7. Überprüfen Sie ihre Kurseinschreibung anhand der linken Schaltfläche "Teilnehmer/innen".

| :=                      |       | Sprecherziehung 21 | Sprecherziehung 12 | Sprecherziehung 14 |  |
|-------------------------|-------|--------------------|--------------------|--------------------|--|
| ि<br>ति Teilnehmer/inne | -     |                    | Thomas Hübner      |                    |  |
|                         |       |                    | Sprecherziehung 19 |                    |  |
|                         | 16 19 | Aloxis Krügor      | Thomas Hübnor      | Sophia Hohlboin    |  |

8. Überprüfen Sie ihre Gruppenzugehörigkeit (= Kurseinschreibung) hinter Ihrem Namen.

| • | Sophie Hohlbein | sophie.hohlbein@uni-erfurt.de | Dozent/in | $\rightarrow$ | Sprecherziehung 01 |
|---|-----------------|-------------------------------|-----------|---------------|--------------------|
|---|-----------------|-------------------------------|-----------|---------------|--------------------|

9. **NACH** erfolgreicher Kurseinschreibung navigieren Sie zurück in die Thematik Ihres präferierten Wochentages. Hier finden Sie die Aktivität "Erfassung der Teilnehmergrunddaten", gestaffelt nach den jeweiligen Kursen. Wählen Sie die Aktivität, welche Ihren eingeschriebenen Kurs betrifft und klicken Sie anschließend auf die Schaltfläche "Fragebogen ausfüllen".

Montag

| £   | Kurseinschreibung in die Kurse am Montag                                                                                             |  |  |  |  |
|-----|----------------------------------------------------------------------------------------------------|--|--|--|--|
| Die | Die Erfassung der Teilnehmergrunddaten in den entsprechenden Kurs erfolgt erst NACH der erfolgreichen Kurseinschreibung und deren ei |  |  |  |  |
|     | Erfassung der Teilnehmergrunddaten - Sprecherziehung 01                                                                              |  |  |  |  |
|     | Erfassung der Teilnehmergrunddaten - Sprecherziehung 02                                                                              |  |  |  |  |
| \$  | Erfassung der Teilnehmergrunddaten - Sprecherziehung 03                                                                              |  |  |  |  |
|     | Erfassung der Teilnehmergrunddaten - Sprecherziehung 21                                                                              |  |  |  |  |

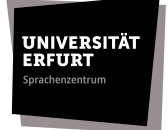

10. Tragen Sie die geforderten personenbezogenen Daten in die dafür angelegten Felder ein und **speichern Sie ihre Einträge ab**.

Bitte beachten Sie, dass alle Angaben vollständig bis zum 27.03.2024 12:00 Uhr vorliegen müssen. Sollte diese Voraussetzung nicht erfüllt sein, wird Ihre Kurseinschreibung nicht berücksichtigt.

| Erfassung der Teilnehmergrunddaten - Sprecherziehung 01<br>Modus: Anonym |                              |  |  |  |
|--------------------------------------------------------------------------|------------------------------|--|--|--|
| Name①                                                                    |                              |  |  |  |
| Vorname                                                                  |                              |  |  |  |
| MatrikeInummer                                                           |                              |  |  |  |
| Fachsemester                                                             |                              |  |  |  |
| Hauptstudienrichtung                                                     |                              |  |  |  |
| Nebenstudienrichtung                                                     |                              |  |  |  |
| E-Mail-Adresse                                                           |                              |  |  |  |
| Modulbezeichnung                                                         |                              |  |  |  |
|                                                                          | Pflichtfelder                |  |  |  |
|                                                                          | Einträge speichern Abbrechen |  |  |  |